## E-ZDROJE NA MU

## NÁVOD

Na půdě Masarykovy univerzity je možné využívat elektronické zdroje na adrese: ezdroje.muni.cz.

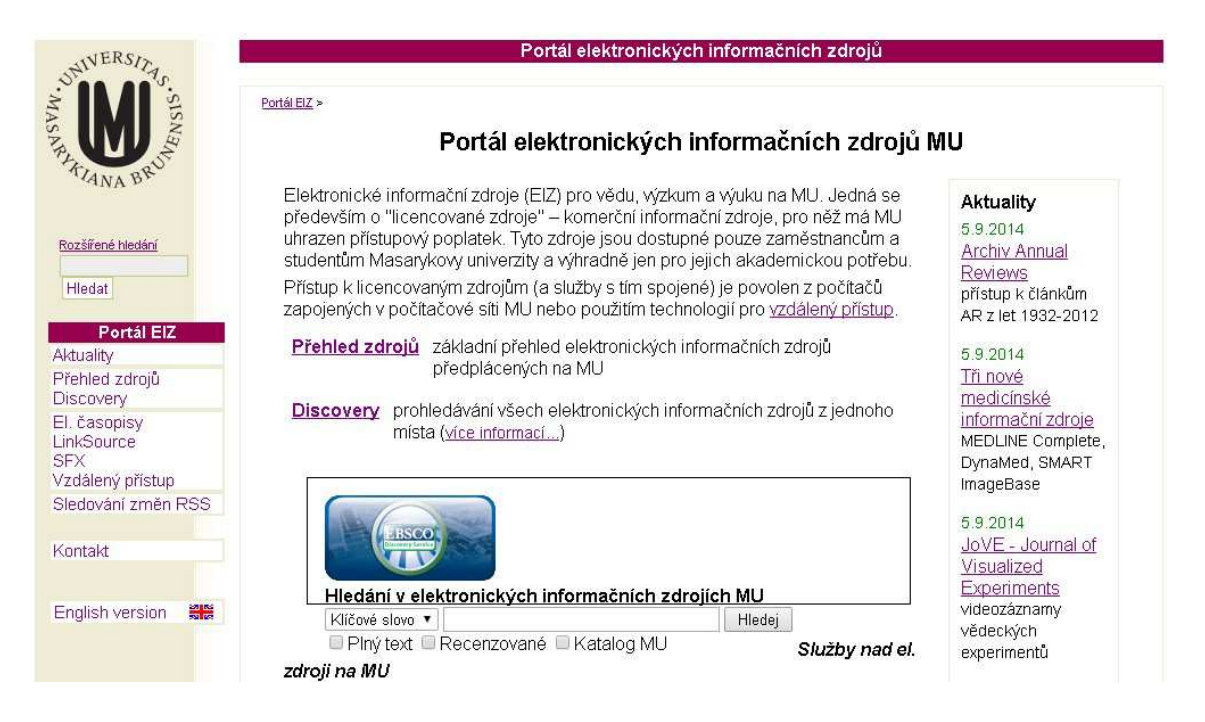

V sekci *Přehled zdrojů* je umístěn seznam jednotlivých multioborových či specializovaných databází. Databáze si můžete seřadit dle abecedy, dle fakulty, na níž jsou zdroje dostupné, či dle oborů.

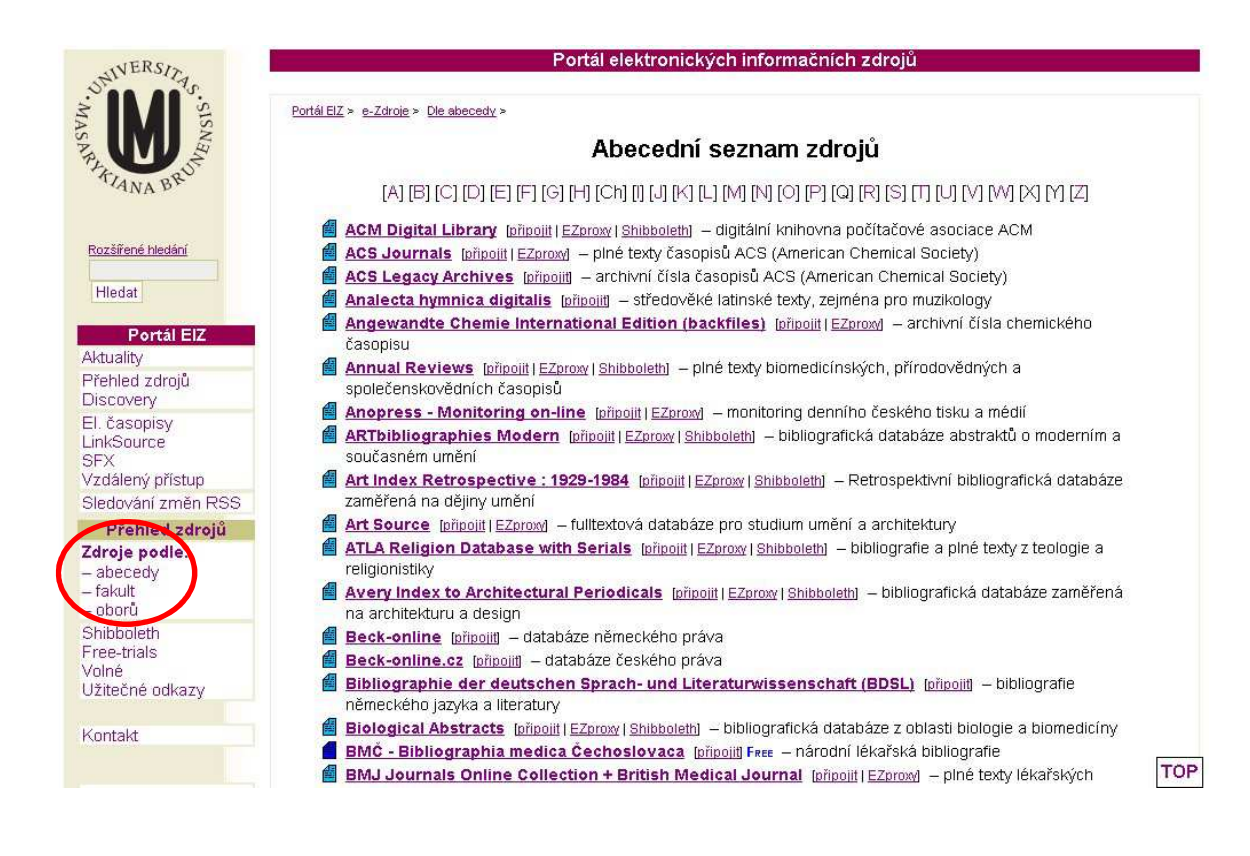

Po kliknutí na vybranou databázi se objeví její popis, kde zjistíte charakteristiku databáze, odkaz, dostupnost, typ zdroje, jazyk zdroje, kontaktní osobu apod.

| ALTIANA BRUT                           |                                    | ERIC                                                                                                    |
|----------------------------------------|------------------------------------|----------------------------------------------------------------------------------------------------|
| Rozšířené hledání                      |                                    | $(\diamond \diamond \diamond \diamond)$                                                                                                    |
| Hledat                                 | Charakteristika                    | a: bibliografická databáze z oblasti pedagogiky                                                                                                    |
| Portál EIZ                             | Odkaz:                             | http://www.eric.ed.gov/                                                                                                    |
| Aktuality                              | Producent:                         | ERIC, financne podporováno Institute of Education Sciences                                                                                                    |
| <sup>p</sup> řehled zdroiů             | Dostupnost do                      | : neomezena                                                                                                    |
| Discovery                              | Kategorie:                         | volně dostupný zdroj                                                                                                    |
| El. časopisy                           | Dostupný z:                        | Masarvkovy univerzity, FF, PedF                                                                                                    |
| inkSource                              | Obory:                             | Vzdělávání                                                                                                    |
| /zdálený přístup                       |                                    |                                                                                                    |
| Sledování změn RSS                     | Podrobný pop                       | is:                                                                                                    |
| Přehled zdrojů                         | Education Reso                     | urces Information Center (ERIC) - rozsáhlý online zdroj z oblasti vzdělávání: bibliografické záznamy                                                                               |
| Zdroje podle:<br>- abecedy<br>- fakult | článku z více n<br>materiálů, Souč | ez 1,2 mil. zejména recenzovaných časopisů, knih, konferenčních sborníků, vědeckých a vzdělávacích<br>ástí databáze ERIC jsou také výběrové plné texty článků a dalších publikací. |
| - oborů                                | Two zdroje:                        | bibliografický                                                                                                    |
| Shibboleth                             | lazuk:                             | andický                                                                                                    |
| ree-trials                             | Kontoldní                          | nignaky<br>DNDx Missalau Bastačali CCa                                                                                                    |
| Jžitečné odkazy                        | ocoba:                             | KINDI, INITUSIAN DATUSEK COC.                                                                                                    |

Pro možnost současného vyhledávání ve všech e-zdrojích současně použijte možnost **Discovery** na hlavní straně portálu.

| NIVERSITA                                                                                                    | Portál elektronických informačních zdrojů                                                                                                    |                                                                                                    |
|----------------------------------------------------------------------------------------------------|----------------------------------------------------------------------------------------------------|----------------------------------------------------------------------------------------------------|
| WASNESS - SISNAR                                                                                                    | Portál BIZ ><br>Portál elektronických informačních zdrojů I                                                                                                    | νN                                                                                                    |
| Rozšířené hledání<br>Hledat<br>Portál ElZ<br>Aktuality<br>Přehled zdrojů<br>Discovery<br>El. časopisy<br>LinkSource<br>SFX | Elektronické informační zdroje (EIZ) pro vědu, výzkum a výuku na MU. Jedná se<br>především o "licencované zdroje" – komerční informační zdroje, pro něž má MU<br>uhrazen přístupový poplatek. Tyto zdroje jsou dostupné pouze zaměstnancům a<br>studentům Masarykovy univerzity a výhradně jen pro jejich akademickou potřebu.<br>Přístup k licencovaným zdrojům (a služby s tím spojené) je povolen z počítačů<br>zapojených v počítačové síti MU nebo použitím technologií pro <u>vzdálený přístup</u> .<br><b>Přehled zdrojů</b> základní přehled elektronických informačních zdrojů<br>předplácených na MU<br><b>Discovery</b> prohledávání všech elektronických informačních zdrojů z jednoho<br>místa ( <u>více informací</u> ) | Aktuality<br>5.9.2014<br>Archiy Annual<br>Reviews<br>přístup k článkům<br>AR z let 1932-2012<br>5.9.2014<br>Tři nové<br>medicínské<br>informační zdroje<br>MEDLINE Complete,<br>DynaMed, SMART |
| Sledování změn RSS                                                                                                    |                                                                                                    | imageBase<br>5.9.2014<br>JoVE - Journal of<br>Visualized                                                                                                    |
| English version 회원                                                                                                    | Hledání v elektronických informačních zdrojích MU<br>Klíčové slovo  Hledej Plný text  Recenzované Katalog MU Služby nad el. zdrojí na MU                                                                                                    | Experiments<br>videozáznamy<br>vědeckých<br>experimentů                                                                                                    |

Pro vyhledávání v *Discovery* můžete rovnou použít vyhledávací pole na hlavní straně, kde je možné zadat klíčové slovo, titul či autora.

| 一通 | Hledání v ele                    | ktronických informačních zdroi | iích MU           |  |
|----|----------------------------------|--------------------------------|-------------------|--|
|    | Hledání v ele<br>Klíčové slovo v | ktronických informačních zdroj | jích MU<br>Hledej |  |

Prostředí *Discovery* je dostupné v českém jazyce, můžete zde zvolit základní či rozšířené vyhledávání.

|                                        |                                              | Přihlásit se             | 🚄 Složka                                                | Nastavení      | Jazyk 🔹                       | Kontakt      | Nápověda (EN)        | Nápověda (CZ) |
|----------------------------------------|----------------------------------------------|--------------------------|---------------------------------------------------------|----------------|-------------------------------|--------------|----------------------|---------------|
| Nové vyhledávání                       | Seznam dostupných časopisů a kn              | ih (A-Z)                 |                                                         |                |                               |              |                      |               |
| WERSTERS, SISNER<br>MASS RITION SISNER | MASARYKOVA UNIVE<br>Česká republika          | RZITA                    |                                                         |                |                               |              |                      |               |
|                                        | Vyhledávání v elel                           | dronických informačních  | zdrojích Masa                                           | ykovy univerz  | ity                           |              |                      |               |
|                                        | Klíčové slovo 🗸                              | Zadejte libovolná sl     | ova                                                     |                | Hledání                       | (?)          |                      |               |
|                                        | Možnosti hledání                             | Základní vyhledávár      | ní Rozšířené                                            | yhledávání l   | Historie hled                 | ání          |                      |               |
|                                        | Portál elektronických zdrojů MU              | Databáze závěrečných     | n prací (IS MU)                                         | Knihovní       | systém Aleph                  | n Kniho      | ovny MU.             |               |
|                                        | MINISTERISTVO ŠKOLS<br>LELADEZE A TELOVICION | TVI<br>EVROPS<br>INVESTI | KĂ UNIE<br>KŸ FOND PRO REGIONÁL<br>CE DO VAŠÍ BUDOUCNOS | vi Rozvoj OF   | Výzkum a vývoj<br>pro inovace |              |                      |               |
| Přístup                                | k této službě byl podpořen z prostředků pro  | ojektu OP VaVpl MEDINF   | 0 - Informační                                          | zdroje pro mec | licínu a příbu                | zné obory, C | CZ.1.05/3.2.00/12.02 | 25.           |
|                                        | 🛞 ÚVT Službu dis                             | covery.muni spravuji     | e Ústav výpo                                            | četní technik  | y Masaryki                    | ovy univer:  | zity                 |               |

Do základního vyhledávání je opět možné napsat klíčové slovo, titul či autora. V rozšířeném vyhledávání můžete zadat více klíčových slov, u kterých je možné vybrat oblast, v níž chcete dané slovo vyhledat (např. v celém textu, abstraktu názvu apod.). Počet klíčových slov můžete jednoduše přidat či ubrat pomocí + či -. Klíčová slova doporučujeme psát v angličtině, protože najdete mnohem více zdrojů a ve většině případů se jedná o zahraniční databáze.

|                                                                                                    |                                                                                                 |                                                                                                    | Přihlásit se                                     | 📔 Složka                                                                                                    | Nastavení J                                                                                         | azyk 🔹 Kontakt                                                                                             | Nápověda (EN)                                                                                                    | Nápověda (CZ)   |
|----------------------------------------------------------------------------------------------------|-------------------------------------------------------------------------------------------------|----------------------------------------------------------------------------------------------------|--------------------------------------------------|----------------------------------------------------------------------------------------------------|----------------------------------------------------------------------------------------------------|----------------------------------------------------------------------------------------------------|----------------------------------------------------------------------------------------------------|-----------------|
| Nové vyhledávání S                                                                                        | eznam dostupných č                                                                              | asopisů a knih (A-Z)                                                                                                    |                                                  |                                                                                                    |                                                                                                    |                                                                                                    |                                                                                                    |                 |
| ONIVERSIANS. SI                                                                                           | Vyhledávání v elektror                                                                          | lických informačních zdro                                                                                                    | ojích Masaryko<br>Vybert                         | vvy univerzity<br>e pole (volitelné                                                                            | i) 🔻 Hledán                                                                                         | í Vymazat                                                                                                  | ?)                                                                                                    | aryk University |
| AS ARA RIANA BROOM                                                                                        | AND -                                                                                           |                                                                                                    | Vyberte<br>TX All <sup>-</sup><br>AU Aut         | e pole (volitelné<br>Fext<br>hor                                                                               | •<br>•⊕⊖                                                                                            |                                                                                                    |                                                                                                    |                 |
| Možnosti hledi                                                                                            | Základní whledávání<br>ání                                                                      | Rozšířené vyhledáváni                                                                                                    | í His TI Title<br>SU Su<br>SO Joi                | bject Terms<br>urnal Title/Sourc                                                                               | е                                                                                                   |                                                                                                    |                                                                                                    |                 |
| Vyberte dis                                                                                               | ciplínu k vyhledává                                                                             | ní                                                                                                    | AB Abs<br>IS ISSI<br>IB ISBI                     | stract<br>N                                                                                                    |                                                                                                    |                                                                                                    | Znovu nas                                                                                                    | tavit           |
| Discipliny<br>Alternati<br>medicin<br>Anatomu<br>Antropol<br>Aplikova<br>Architek<br>Astronou<br>Biologie | vní a komplementární<br>a<br>e a fyziologie<br>ogie<br>né vědy<br>ura<br>mie a astrofyzika<br>e | Farmacie a farma<br>Film<br>Fyzika<br>Fyzikální terapie a<br>Genderová studia<br>Geografie a kartog<br>Geologie<br>Historie<br>Hudba | kologie<br>ergoterapie<br>a feminismus<br>grafie | Matematil<br>Nábožens<br>Oceánogu<br>Ošetřovat<br>zdravotníc<br>Podnikán<br>Politické v<br>Politika a<br>Právo | ca<br>tiví a filozofie<br>afie<br>elství a přídružené<br>ké obory<br>í a management<br>ědy<br>vláda | Technolo<br>Téžba a n<br>Umění a:<br>Věda<br>Věda o Ze<br>Veřejná z<br>Veterinár<br>Vizuální u<br>Vojenská | gie<br>serostné zdroje<br>zábava<br>emi a atmosféře<br>draví<br>draví<br>ní lékařství<br>mění<br>historie a věda |                 |

Klíčová slova lze mezi sebou propojit operátory AND, OR nebo NOT.

## **Operátory:**

*AND* – vyhledají se ty dokumenty, které obsahují oba resp. všechny hledané termíny, mezi kterými je operátor *AND*; zužuje výsledek vyhledávání

*OR* – vyhledají se dokumenty, které obsahují alespoň jeden z uvedených termínů, mezi kterými je operátor *OR*; rozšiřuje výsledek vyhledávání

NOT – z výsledku vyhledávání budou vyloučeny dokumenty obsahující výraz uvedený za operátorem NOT; zužuje výsledek vyhledávání

Rovněž můžete zvolit konkrétní disciplínu, kterou chcete prohledávat, můžete si nastavit vyhledávání pouze plných textů, časové omezení, jazykové omezení apod.

Po zadání všech parametrů vyhledávání klikněte na *Hledání*. Objeví se seznam výsledků, kterých většinou bývá velké množství, proto doporučujeme hledání dále zužovat pomocí nastavení podrobnějších parametrů v levém bočním panelu. Omezení jdou libovolně přidávat zaškrtáváním zvolených políček v jednotlivých kategoriích či mazat pomocí X.

| Dee e'C                                                                   | vyniedavani v elektronic | kych informacnich zdrojich i                                                                                     | Masarykovy univerzity                                                                                 |                                                                                                    | indodryn offiversity                                                            |
|---------------------------------------------------------------------------|--------------------------|----------------------------------------------------------------------------------------------------|----------------------------------------------------------------------------------------------------|----------------------------------------------------------------------------------------------------|---------------------------------------------------------------------------------|
| .SIS special e                                                            | special education        |                                                                                                    | Vyberte pole (volitelné) 🔹                                                                            | r Hledání Vymazat 🦉                                                                                                    |                                                                                 |
| SAR UNAN                                                                  | AND 🖌 research           | study                                                                                                    | Vyberte pole (volitelné) 🔹                                                                            | ·                                                                                                    |                                                                                 |
| TIANA BRU                                                                 | AND -                    |                                                                                                    | Vyberte pole (volitelné)                                                                              | ·] + -                                                                                                    |                                                                                 |
|                                                                           | Základní whledávání      | Rozšířené vyhledávání Hi                                                                                         | istorie hledání ▶                                                                                     |                                                                                                    |                                                                                 |
| Najdi všechny zada<br>termíny:<br>special education ANI<br>research study | ané Imm                  | ersion Project<br>By: Grima-Farrell<br>v39 n5 Article 6 M<br>Full Text from ER                                   | er Education: A Col<br>I, Christine R.; Long, Jan; Ben<br>Aay 2014. (EJ1017651)<br>RC , Databáze: ERC | laborative Special Educatio                                                                                                    | In fTeacher Education,                                                          |
| Omezit na                                                                 | Akac<br>ča               | femický femata: Foreign<br>sopis Education Work<br>Qualitative Resea<br>Communication;                           | Relationship; Feedback (Res<br>arch; Case Studies; Student :<br>Mentors; Partnerships in Edu          | erationship, reacher Education, inclusion<br>ponse); Interprofessional Relationship; P<br>Surveys; Semi Structured Interviews; Interp<br>Ication; College School Cooperation; Unc | r special Education,<br>reservice Teachers;<br>personal<br>lergraduate Students |
| Plný text Recenzované                                                     |                          | <b>(</b> Plný text př                                                                                            | fes LinkSource 👌 citace P                                                                             | R0 uložit do Citace PRO                                                                                                    |                                                                                 |
| 100 101 101 100 100 1                                                     |                          | and the second second second second second second second second second second second second second second second |                                                                                                    |                                                                                                    |                                                                                 |

## Upřesnit výsledky

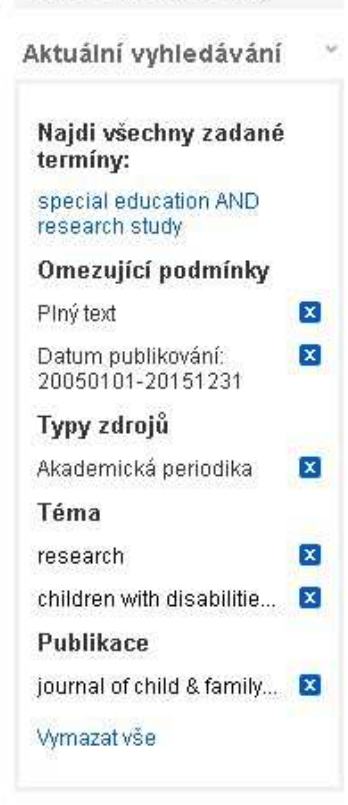

Po nastavení podrobnějších parametrů je počet výsledků relevantní a mnohem nižší.

|                                      |             | Přihlásit se 🛁 Složka Nastavení Jazyk • Kontakt Nápověda (EN) Náp                                                                                                    | iověda (CZ) |
|--------------------------------------|-------------|----------------------------------------------------------------------------------------------------|-------------|
| Nové vyhledávání                     | Seznam dost | upných časopisů a knih (A-Z)                                                                                                    |             |
| NIVERSITA                            | Vyhledáván  | í v elektronických informačních zdrojích Masarykovy univerzity Masaryk I                                                                                                    | University  |
| ž M M ž                              | special e   | ducation Vyberte pole (volitelné) 👻 Hledání Vymazat 🕐                                                                                                    |             |
| ASAR                                 | AND +       | research study Vyberte pole (volitelné) 🔹                                                                                                    |             |
| FIANA BRUS                           | AND -       | Vyberte pole (volitelné) 🔻 👍 👝                                                                                                    |             |
|                                      | Základní vy | ledávání Rozšířené vyhledávání Historie hledání ►                                                                                                    |             |
|                                      |             |                                                                                                    |             |
| <ul> <li>Upřesnit výsle</li> </ul>   | edky        | Výsledky hledání: 1 - 8 ze 8 Relevance - Možnosti stránky -                                                                                                    | •           |
| Aktuální vyhled:                     | ávání 💙     | Poznámka: Z výsledků byly odstraněny přesné duplicity.                                                                                                    |             |
| Najdi všechny za<br>termíny:         | adané       | <ol> <li>Enhancing Therapeutic Gains: Examination of Fidelity to the Model for<br/>being the Intensive Mental Health Program.</li> </ol>                                                                                                    |             |
| research study                       | AND         | By: Randall, Camille; Biggs, Bridget. Journal of Child & Family Studies. Apr2008, Vol. 17 Issue 2, p191-205                                                                                                    | 5.          |
| Omezující podm                       | nínky       | Témata: CHILD mental health; INTERVENTION (Social services); HUMAN services; MENTAL health service                                                                                                    | es;         |
| Datum publikování<br>20050101-201512 | 1 🛛         | Akademický SPECIAL education; CHILDREN with disabilities; EDUCATION; EVIDENCE-based psychiatry; CHILDREN;<br>časopis EDUCATIONAL evaluation; EMOTIONAL problems of children; RESEARCH; COUNSELING in special<br>education; SCHOOL-linked human services; HEALTH                                                                                                    |             |
| Typy zdrojů                          |             | 🕼 Plný text přes LinkSource 📆 Plný text ve Springeru  Plný text PDF (185KB)                                                                                                    |             |
| Akademická period                    | dika 🗵      | Citace PRO uložit do Citace PRO                                                                                                    |             |
| Téma                                 |             | <ul> <li>Destance of the second second s</li></ul> |             |
| research                             |             | 2. Measuring Treatment Outcome for Children with Serious Emotional                                                                                                    |             |
| children with disab                  | oilitie 🗵   | Disturbances: Discriminant Validity and Clinical Significance of the Child                                                                                                    |             |
| Publikace                            |             | and Adolescent Functioning Assessment Scale.                                                                                                    |             |

Z výsledných dokumentů můžete zvolit konkrétní článek. Po kliknutí na jeho nadpis uvidíte bibliografické informace o daném dokumentu.

| « Podrobný záznam                                | Enhancing Ther<br>Model for the In   | apeutic Gains: Examination of Fidelity to the<br>tensive Mental Health Program.                                                                                                    | Nástroje »     |
|--------------------------------------------------|--------------------------------------|----------------------------------------------------------------------------------------------------|----------------|
| C Plný text přes LinkSource                      | Autoři:                              | Randall, Camille <sup>1</sup><br>Biggs, Bridget <sup>1</sup> <i>biggsbk@ku.edu</i>                                                                                                    | Uložit         |
| 🖾 Plný text ve Springeru                         | Zdroj:                               | Journal of Child & Family Studies. Apr2008, Vol. 17 Issue 2, p191-205. 15p. 4<br>Charts.                                                                                                    | Citovat        |
| PDF Full Text (165KB)                            | Typ dokumentu:<br>Tematické termíny: | Article<br>*CHILD mental health                                                                                                    | 📄 Exportovat   |
| <b>citace</b> PRO <b>uložit do Citace</b><br>PRO |                                      | *INLEVENTION (Social services)<br>*HUMAN services<br>*MENTAL health services<br>*SPECIAL education                                                                                                    | 🔗 Trvalý odkaz |
| Související informace                            |                                      | *CHILDREN with disabilities<br>*EDUCATION<br>*EVIDENCE-based psychiatry<br>*CHILDREN<br>EDUCATIONAL evaluation<br>EMOTIONAL problems of children<br>RESEARCH<br>COUNSELING in special education<br>SCHOOL-linked human services<br>HEALTH        | 🔁 Sdîlet       |
|                                                  | Klíčová slova uvedená<br>autorem:    | Program evaluation<br>Serious emotional disturbances                                                                                                    |                |
|                                                  | Abstrakt:                            | Given that the development of treatment fidelity assessment protocol is an<br>integral but too frequently ignored aspect of clinical trials for psychological<br>treatments, the Intensive Mental Health Program (IMHP) sought to build fidelity |                |

Článek v plném textu si můžete přečíst po kliknutí na položku PDF Full Text.

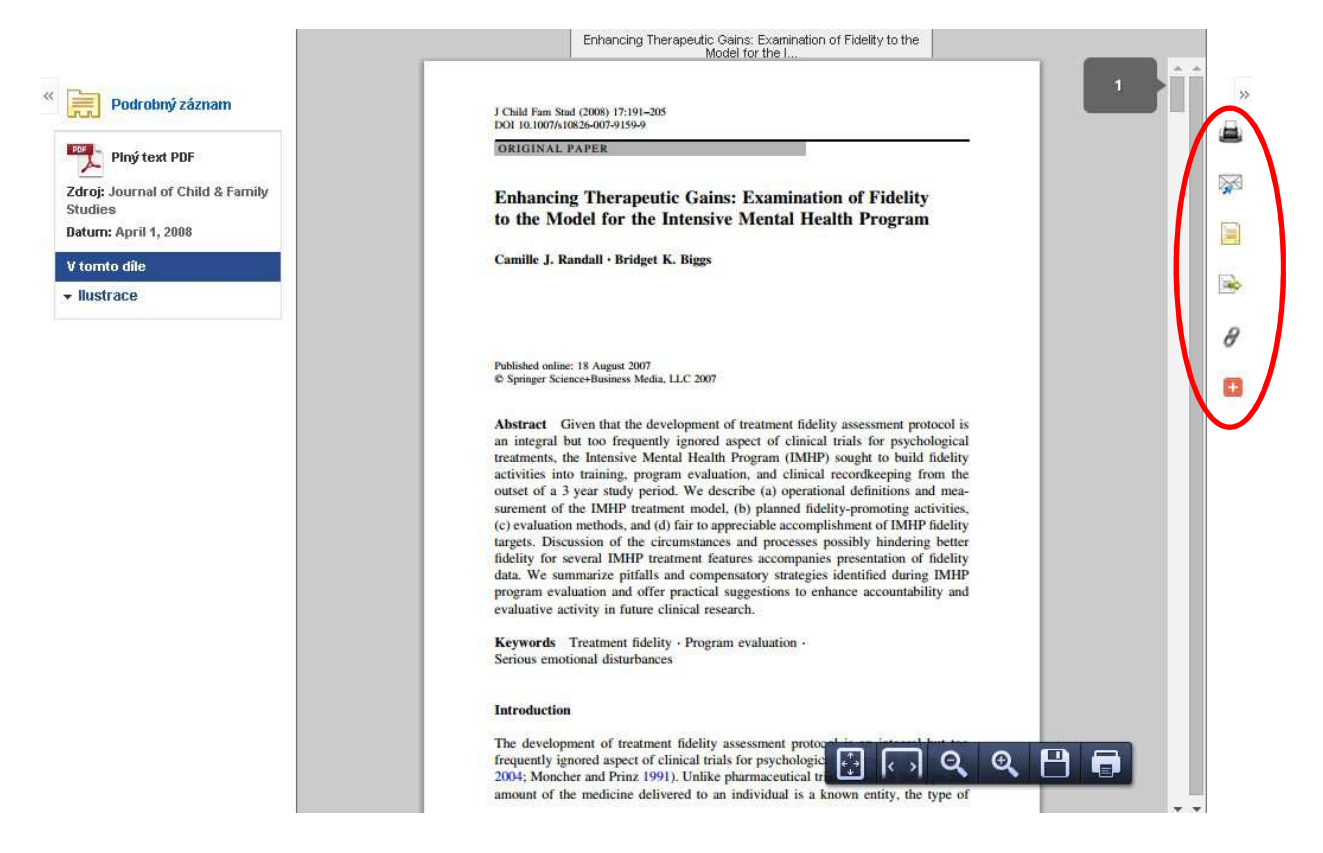

Článek v plném textu si můžete uložit do počítače, vytisknout, poslat e-mailem, uložit si jeho trvalý odkaz apod.

Na hlavní straně portálu e-zdrojů najdete ještě sekci *Služby nad el. zdroji*. Zde se nachází *Portál el. časopisů*, v němž můžete vyhledávat podobným způsobem, který je uveden výše, či využít abecední vyhledávání.

| Admin | Portál<br>elektronických                                                                                                    | vyhledávání a seznam dostupných elektronických časopisů a                                                                                                    | <u>Více</u>                                                                                                    |
|-------|----------------------------------------------------------------------------------------------------|----------------------------------------------------------------------------------------------------|----------------------------------------------------------------------------------------------------|
|       | časopisů                                                                                                    | knih, součástí služby je i <u>Lokátor citací), více informací</u>                                                                                                    | Nové zdroje                                                                                                    |
|       | LinkSource                                                                                                    | služba dohledávání plných textů k článkům                                                                                                    | 9.10.2014<br>Brill's                                                                                                    |
|       | Vzdálený přístup                                                                                                    | návody pro přístup ke el. zdrojům a službám (když se<br>nacházíte mimo síť MU)                                                                                                    | Encyclopaedia of<br>the Neo-Latin<br>World – online<br>encyklopedie                                                                                                    |
|       | Upozornění<br>Podle příslušných li<br>vlastní osobní okan<br>z jednotlivých zdroji<br>považováno za por<br>přístupu ke zdroji p | icenčních smluv je zakázano využívat zdroje jinak než jen pro<br>nžitou studijní a výzkumnou potřebu. Hromadné stahování dat<br>u zjevně převyšující aktuální osobní výzkumnou potřebu je<br>ušení licenčních podmínek a může vést k zablokování<br>ro celou MU! | 1.10.2014<br><u>GeoScienceVVorld</u><br><u>eBook</u><br><u>Collections</u> FREE-<br>TRIAL – Kolekce<br>elektronických knih<br>zaměřená speciálně<br>na obry Vědy od<br>Zemi |

Dále zde najdete službu *LinkSource*, která zprostředkovává plné texty a přes kterou se v daných databázích dostanete k plnému textu či alespoň záznamu o něm v některé z knihoven.

Další důležitou položkou služeb je *Vzdálený přístup*, přes něhož lze se zdroji pracovat z pohodlí vašeho domova. Zde máte několik možností, jak se ke vzdálenému přístupu připojit.

| NIVERSITA                                             | Portál elektronických informačních zdrojů                                                                                                    |
|-------------------------------------------------------|----------------------------------------------------------------------------------------------------|
| SIS. SIS                                              | Portál EIZ > Vzdálený přístup >                                                                                                    |
| SALEN NEW                                             | Vzdálený přístup k elektronickým zdrojům                                                                                                    |
| FIANA BR                                              | Přístup k licenčním elektronickým zdrojům zakoupeným Masarykovou univerzitou (tedy pouze <u>zdrojům</u><br><u>celouniverzitním</u> - viz níže na stránce) je omezen na počítače zapojené v univerzitní počítačové síti MU (tj. na                                                                              |
| Rozšířené hledání<br>Hledat                           | počítače na fakultách, v celouniverzitnich studovnách i na univerzitnich kolejich). Pro přistup z počítačů<br>nacházejících se mimo sít MU (kromě <u>přístupu z FN Brno</u> ) mohou studenti a zaměstnanci univerzity<br>momentálně využít tyto způsoby přístupu (kliknutím se dostanete na stránky s návody): |
| Portál ElZ                                            | Ezproxy (primárně doporučeno – využívejte odkazů Ezproxy zde na Portále)                                                                                                    |
| Aktuality                                             | OpenVPN (doporučeno***)                                                                                                    |
| Přehled zdrojů<br>Discovery                           | <ul> <li><u>Shibboleth</u> (nepokrývá všechny zdroje, snadné použití)</li> </ul>                                                                                                    |
| El. časopisy<br>LinkSource<br>SFX<br>Vzdálený přístup | <ul> <li>proxy (prosíme nepoužívejte, služba bude zrušena)</li> </ul>                                                                                                    |

Doporučujeme zvolit možnost *EZproxy*. Po kliknutí na danou službu se objeví krátký návod na instalaci přístupu ve vašem počítači.

| NIVERSIZ                                        | Portál elektronických informačních zdrojů                                                                                                    |
|-------------------------------------------------|----------------------------------------------------------------------------------------------------|
|                                                 | Portál ElZ > Vzdálený přístup > EZproxy >                                                                                                    |
|                                                 | vzdaleny pristup pres EZproxy                                                                                                    |
| TIANA BRO                                       | EZproxy umožňuje připojení uživatelů k elektronickým zdrojům i z počítačů mimo sít' MU. Výhodou tohoto<br>typu přístupu je jednoduchost (odpadají problémy s firewally, jinými proxy apod.), není však zcela univerzální<br>(vozmužemo zaručit, že budo za všech elektronickým zdroje k provi prový prový prový apod.). |
| tozšířené hledání<br>Hledat                     | (nemuzerne zaručit, ze bude za vsecir okolnosu bezchybne fungovat pro vsecinny zdroje).                                                                                                    |
|                                                 | Jak používat EZproxy?                                                                                                    |
| Portál ElZ                                      |                                                                                                    |
| ktuality                                        |                                                                                                    |
| scoven/                                         | Existují dva základní způsoby, jak se připojit k elektronickému zdroji přes EZproxy.                                                                                                    |
| , časopisy<br>nkSource<br>FX<br>zdálený přístup | <ol> <li>způsob: Využijte již připravených odkazů zde na portále ElZ - u každého zdroje naleznete odkaz s<br/>názvem Vzdálený přístup (EZproxy). Kliknutím na tento odkaz se připojíte k el. zdroji přes EZproxy.</li> </ol>                                                                                            |
| edování změn RSS                                |                                                                                                    |
| Vzdálený přístup                                | <b>2. zpusob:</b> Ke zaroji je mozne se take pripojit primo zadanim URL do proniizece ve tvaru.                                                                                                    |
| penVPN<br>roxy<br>Zerovi                        | http://ezproxy.muni.cz/login?url= <url_zdroje></url_zdroje>                                                                                                    |
| hibboleth<br>řístup z FNB                       | Například pro připojení k EBSCO zadáte URL ve tvaru <u>http://ezproxy.muni.cz/login?</u><br>ud=http://search.eonet.com                                                                                                    |
| est přístupu<br>řístup nefunguje…               |                                                                                                    |
|                                                 |                                                                                                    |

Pokud byste měli s používáním e-zdrojů problém, kontaktujte buď osobu uvedenou u konkrétního zdroje, či pište na obecný e-mail **eiz@muni.cz**.